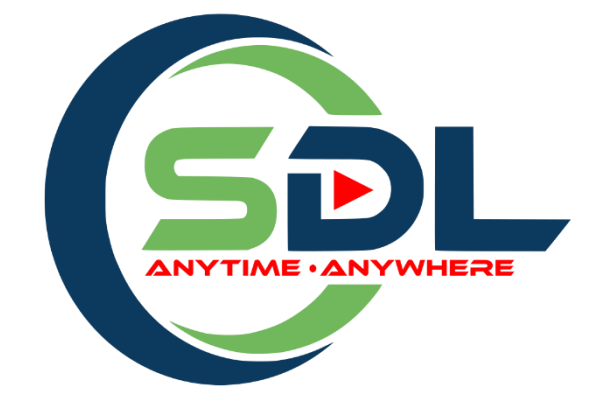

# SISTEM SELF DIRECT LEARNING (SDL) INSTUN

# PANDUAN PENGGUNA

| Tarikh Disediakan | 29/12/2023                |
|-------------------|---------------------------|
| Versi             | 2.0                       |
| URL               | https://sdl.instun.gov.my |

# **Table of Contents**

| 1.  | Pengenalan                     | 3  |
|-----|--------------------------------|----|
| 3.  | Pendaftaran (Log Masuk)        | 4  |
| 4.  | Lupa kata laluan               | 9  |
| 5.  | Daftar Kursus                  | 11 |
| 6.  | Bahan pengajaran (nota kursus) | 13 |
| 7.  | Kuiz                           | 15 |
| 8.  | Penilaian                      | 17 |
| 9.  | Sijil                          | 19 |
| 10. | Star Rating                    | 20 |
|     |                                |    |

# 1. Pengenalan.

# 1.1 Tujuan dan Skop

Tujuan penyediaan Manual Pengguna ini adalah untuk membantu pengguna sistem memahami penggunaan bagi setiap modul di dalam sistem ini. Dokumentasi ini akan menerangkan bagaimana sistem ini berfungsi dan memberi gambaran kepada pengguna bagaimana untuk menggunakan sistem tersebut. Manual ini merupakan bahan rujukan atau panduan untuk menggunakan sistem Self Directed Learning (SDL).

1.2 Sistem SDL ini boleh diakses melalui URL https://sdl.instun.gov.my

# 2. Menukar Bahasa Sistem.

**Nota**: *By default*, sistem menggunakan Bahasa Inggeris sebagai bahasa sistem. Untuk menukarkan bahasa sistem daripada Bahasa Inggeris ke Bahasa Melayu, klik pada ikon bendera seperti dibawah.

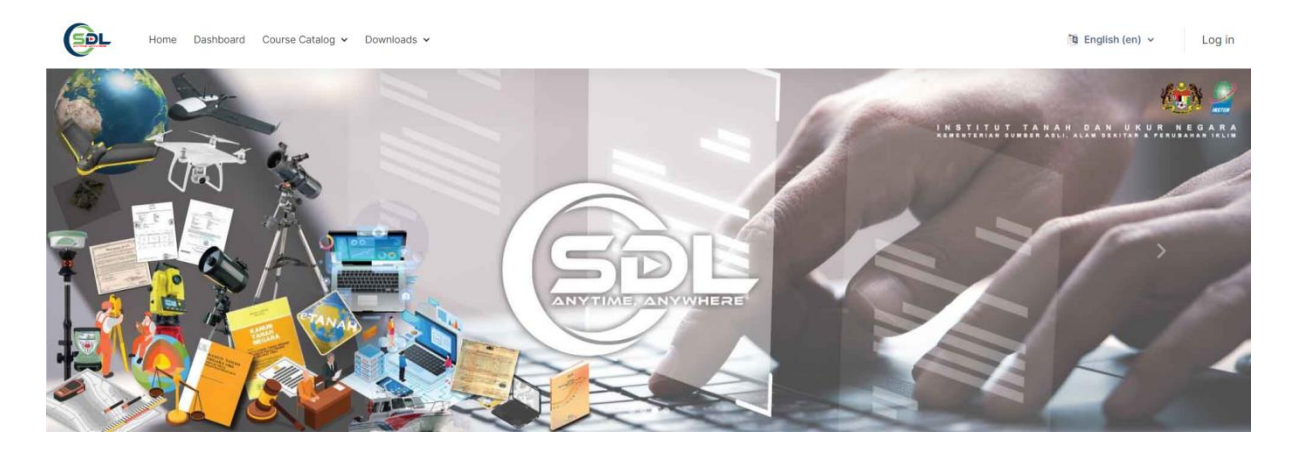

## 2.1 Klik pada "Bahasa Melayu (ms)"

Sistem akan menukar Bahasa mengikut pemilihan Bahasa yang dibuat

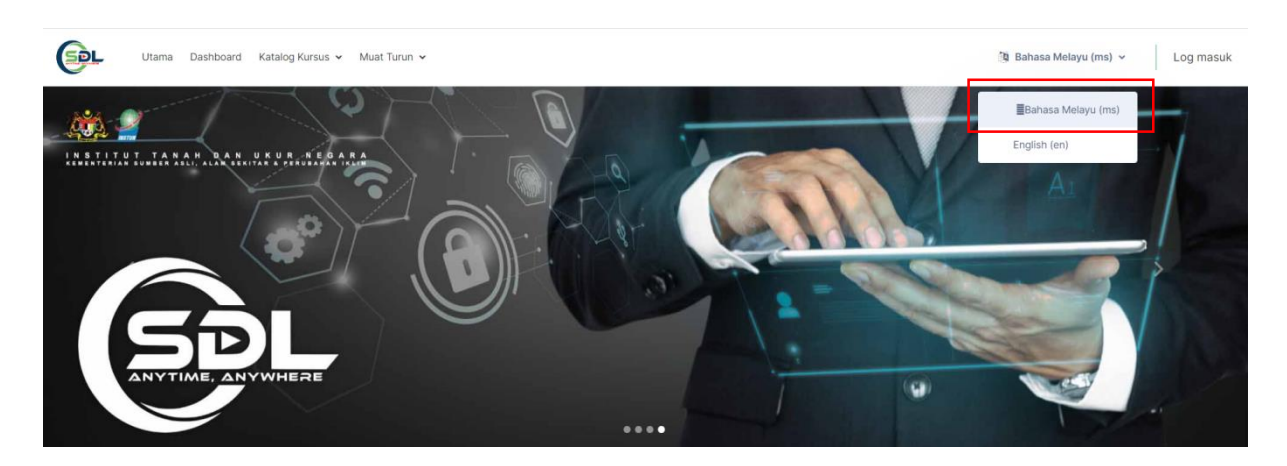

# 3. Pendaftaran (Log Masuk).

#### 3.1 Klik pada butang log masuk.

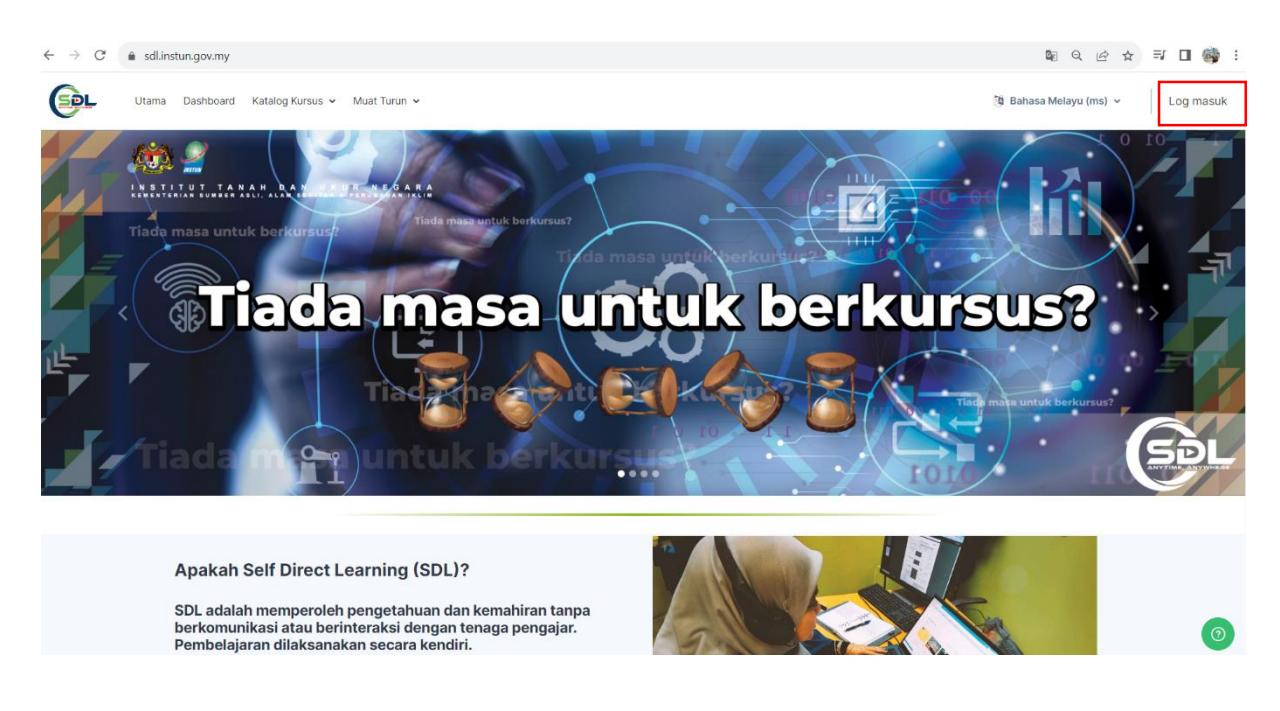

- 3.2 Paparan adalah seperti di bawah dan boleh mendaftar akaun SDL dengan **3 kaedah** iaitu :
  - a) login with Google Account atau
  - b) login with Facebook atau
  - c) klik buka akaun baru (tidak mengguna Google Account atau Facebook)

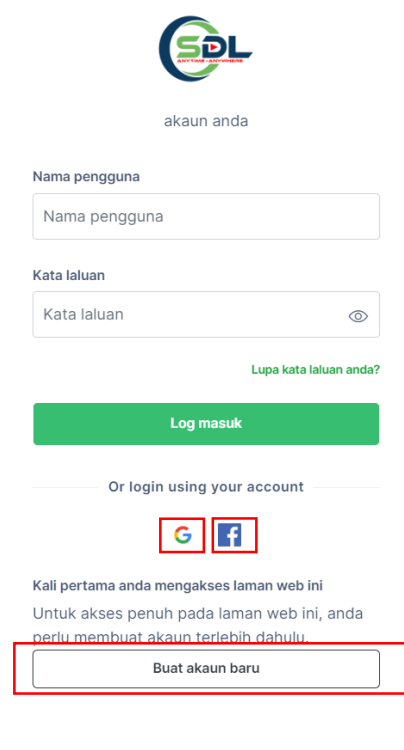

## a) Daftar melalui akaun Google

.....

- i. Klik pada ikon google. 🤤
- ii. Masukkan akaun gmail jabatan atau akaun gmail peribadi.

| Sign in with Google                    |             |
|----------------------------------------|-------------|
| Sign                                   | in          |
| to continue to in                      | stun.gov.my |
| Email or phone<br>rohani@instun.gov.my |             |
| Forgot email?                          |             |
| Create account                         | Next        |

- iii. Jika pertama kali login, akaun perlu dikemaskini. Item yang ditandakan dengan warna merah **wajib** dimasukkan.
- iv. Pastikan maklumat *first name* dan *last name* diisi dengan nama penuh dan HURUF BESAR.

| Omum                  |                                                                        |                   |
|-----------------------|------------------------------------------------------------------------|-------------------|
| Nama pertama 👔        | ROHANI                                                                 |                   |
| Nama keluarga 🔋       | HASSAN                                                                 |                   |
| Maklumat pengguna     |                                                                        |                   |
| Kad pengenalan 🔋      |                                                                        |                   |
| Jantina 🔋             | Lelaki ~                                                               |                   |
| Telefon No. 🚺         |                                                                        |                   |
| Kategori 🚺            | Peniawat Awam 👻                                                        |                   |
| Kementerian 🚺         | KEMENTERIAN SUMBER ASLI. ALAM SEKITAR DAN PERUBAHAN IKLIM $ {}^{\sim}$ |                   |
| Jabatan 🕕             | INSTITUT TANAH DAN UKUR NEGARA (INSTUN)                                | ~                 |
| Pojabat 🚺             | BTM                                                                    |                   |
| Nama Ketua Jabatan 📋  |                                                                        |                   |
| Alamat Jabatan 🚺      | Institut Tanah dan Ukur Negara )INSTUN)                                |                   |
| Kumpulan perkhidmatan | F                                                                      |                   |
| Gred                  | 38                                                                     |                   |
| Jawatan 🚺             | РРТМ                                                                   |                   |
|                       |                                                                        |                   |
|                       | Kemas                                                                  | kini profil Batal |
|                       |                                                                        | i Required        |

#### [] = RUANGAN MANDATORI]

v. Selepas kemaskini semua maklumat yang diperlukan klik pada **Kemaskini** profil.

b) Daftar melalui akaun Facebook.

i.

| Klik pada ikon Facebook.                             |  |
|------------------------------------------------------|--|
| Email address or phone number                        |  |
| Password                                             |  |
| Log in                                               |  |
| Forgotten account? · Sign up for Facebook<br>Not now |  |

- ii. Login menggunakan akaun Facebook.
- iii. Jika pertama kali login, akaun perlu dikemaskini. Item yang ditandakan dengan warna merah **wajib** dimasukkan.
- iv. Pastikan maklumat *first name* dan *last name* diisi dengan nama penuh dan HURUF BESAR.

| Umum                  |                                                             |                        |   |
|-----------------------|-------------------------------------------------------------|------------------------|---|
| Nama pertama 🚺        | ROHANI                                                      |                        |   |
| Nama keluarga 🚺       | HASSAN                                                      |                        |   |
| Maklumat pengguna     |                                                             | ~                      |   |
| Kad pengenalan 📋      |                                                             |                        |   |
| Jantina 🚺             | Lelaki ~                                                    |                        |   |
| Telefan Na. 🕕         |                                                             |                        |   |
| Kategori 🚺            | Peniawat Awam 👻                                             |                        |   |
| Kementerian 🕕         | KEMENTERIAN SUMBER ASLI. ALAM SEKITAR DAN PERUBAHAN IKLIM 🗧 |                        |   |
| Jabatan 🕕             | INSTITUT TANAH DAN UKUR NEGARA (INSTUN)                     | ÷                      |   |
| Pojabat 🔋             | BTM                                                         |                        |   |
| Nama Ketua Jabatan 🚺  |                                                             |                        |   |
| Alamat Jabatan 🚺      | Institut Tanah dan Ukur Negara )INSTUN)                     |                        |   |
| Kumpulan perkhidmatan | F                                                           |                        |   |
| Gred                  | 38                                                          |                        |   |
| Jawatan 🚺             | PPTM                                                        |                        |   |
|                       |                                                             |                        |   |
|                       |                                                             | Kemaskini profil Batal | _ |

i Required

### [ 🔲 = RUANGAN MANDATORI]

v. Selepas kemaskini semua maklumat yang diperlukan klik pada **Kemaskini** profil.

## c) Daftar secara manual.

- i. Klik Create New Akaun
- Masukkan semua maklumat. Yang bertanda merah wajib untuk diisi.
   Pastikan untuk mengisi NAMA PERTAMA (FIRST NAME) dan NAMA
   KELUARGA (LAST NAME) dalam huruf besar.

| rohani@instun.gov.my   Nama pertama ()   ROHANI   Nama keluarga ()   HASSAN   Bandar   TANJONG MALIM   Negara   Malaysia   Maklumat pengguna   Kad pengenalan ()   Jantina ()   Perempuan   Telefon No. ()   Buat akaun baru saya                                                                                                    | SEL                                     |
|----------------------------------------------------------------------------------------------------|-----------------------------------------|
| Nama pertama []   ROHANI   Nama keluarga []   HASSAN   Bandar   TANJONG MALIM   Negara   Malaysia   Maklumat pengguna   Kad pengenalan []   Jantina []   Perempuan   Telefon No. []   Image: State State Stat                   | rohani@instun.gov.my                    |
| ROHANI   Nama keluarga []   HASSAN   Bandar   TANJONG MALIM   Negara   Malaysia   Maklumat pengguna   Kad pengenalan []   Jantina []   Perempuan   Telefon No. []   Image: Compute the second second secon | Nama pertama 👔                          |
| Nama keluarga    HASSAN   Bandar   TANJONG MALIM   Negara   Malaysia   Maklumat pengguna   Kad pengenalan    Jantina    Perempuan   Telefon No.    Buat akaun baru saya                                                                                                    | ROHANI                                  |
| HASSAN Bandar TANJONG MALIM Negara Malaysia  Malaysia  Kad pengenalan  Kad pengenalan  Perempuan  Telefon No.  Buat akaun baru saya Batal                                                                                                    | Nama keluarga 📊                         |
| Bandar TANJONG MALIM Negara Malaysia Malaysia Maklumat pengguna Kad pengenalan   Fad pengenalan   Telefon No.   Buat akaun baru saya Batal                                                                                                    | HASSAN                                  |
| TANJONG MALIM   Negara   Malaysia   Maklumat pengguna   Kad pengenalan ()   Jantina ()   Jerempuan   Telefon No. ()   Buat akaun baru saya   Batal                                                                                                    | Bandar                                  |
| Negara   Malaysia   Maklumat pengguna   Kad pengenalan []   Jantina []   Perempuan   Telefon No. []   Buat akaun baru saya   Batal                                                                                                    | TANJONG MALIM                           |
| Malaysia   Maklumat pengguna   Kad pengenalan ()   Jantina ()   Jerempuan   Telefon No. ()   Buat akaun baru saya   Batal                                                                                                    | Negara                                  |
| Maklumat pengguna   Kad pengenalan []   Jantina []   Perempuan   Telefon No. []   Buat akaun baru saya   Batal                                                                                                    | Malaysia ~                              |
| Jantina 🔋 Perempuan 🗸 Telefon No. 🁔 Buat akaun baru saya Batal                                                                                                    | Maklumat pengguna ~<br>Kad pengenalan i |
| Perempuan       ~         Telefon No. ;                                                                                                    | Jantina 📋                               |
| Telefon No. 👔                                                                                                    | Perempuan ~                             |
| Buat akaun baru saya Batal                                                                                                    | Telefon No. 🥫                           |
| Buat akaun baru saya Batal                                                                                                    |                                         |
| Dogwirod                                                                                                    | Buat akaun baru saya Batal              |

- [ 📋 = RUANGAN MANDATORI]
- iii. Selepas memasukkan semua maklumat klik pada Buat akaun baru saya.

 iv. E-mel confirmation akaun akan dihantar ke akaun e-mel yang berdaftar dengan Self Directed Learning (SDL). Pastikan anda klik link untuk confirm pendaftaran.

i

Self Directed Learning: account confirmation External Admin User (via Self Directed Learning) <modernlms.alerts@gmail.com> to me \* Hi,

A new account has been requested at 'Self Directed Learning' using your email address.

To confirm your new account, please go to this web address:

https://instun2.modernIms.net/login/confirm.php?data=QIAYdQZ0OL9TAER/rohani

In most mail programs, this should appear as a blue link which you can just click on. If that doesn't work, then cut and paste the address into the address line at the top of your web browser window.

If you need help, please contact the site administrator,

Admin User Contact site support

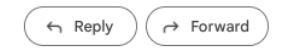

- 4. Lupa kata laluan
  - i. Klik pada **lupa kata laluan** pada *login page*.

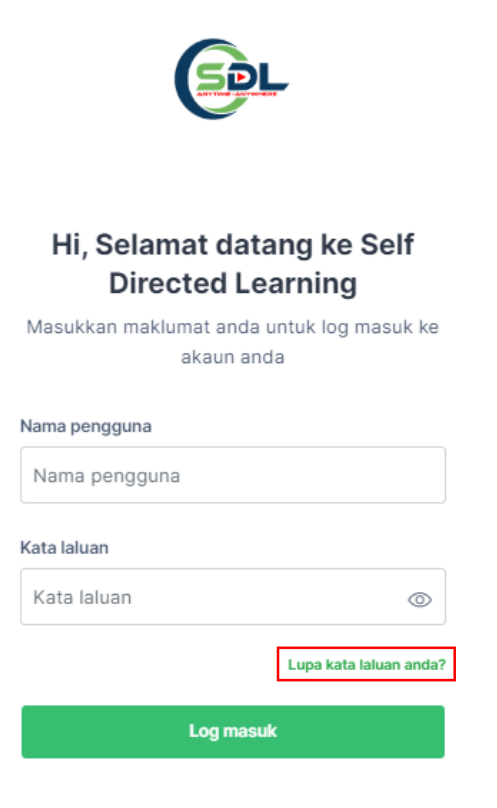

ii. Masukkan nama pengguna (username) atau e-mel. Klik cari.

| V                                                                                                    |  |
|----------------------------------------------------------------------------------------------------|--|
| Untuk menetapkan semula kata laluan anda,<br>isikan nama pengguna atau alamat e-mel anda<br>di bawah. Jika kami dapat mencari anda dalam<br>pangkalan data, e-mel akan dihantar ke alamat<br>e-mel anda, dengan arahan bagaimana<br>mendapatkan akses kembali. |  |
| Cari dengan nama pengguna<br>rohani                                                                                                    |  |
| Cari                                                                                                    |  |
| Carian dengan alamat emel                                                                                                    |  |
| rohani@instun.gov.my                                                                                                    |  |

#### iii. Semak e-mel anda.

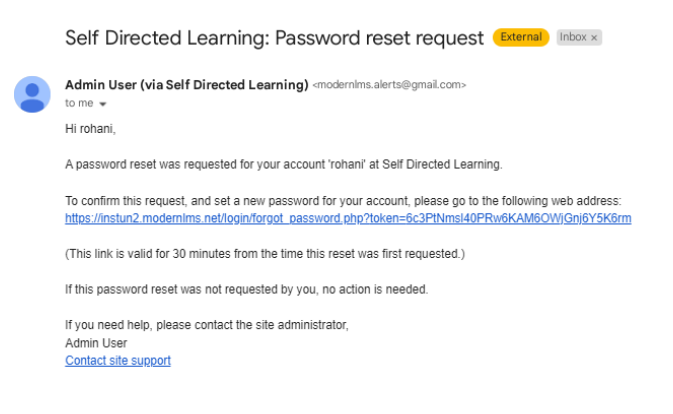

\*Klik pada link yang diberi untuk reset password.

# 5. Daftar Kursus.

i. Di laman utama, klik pada *home*.

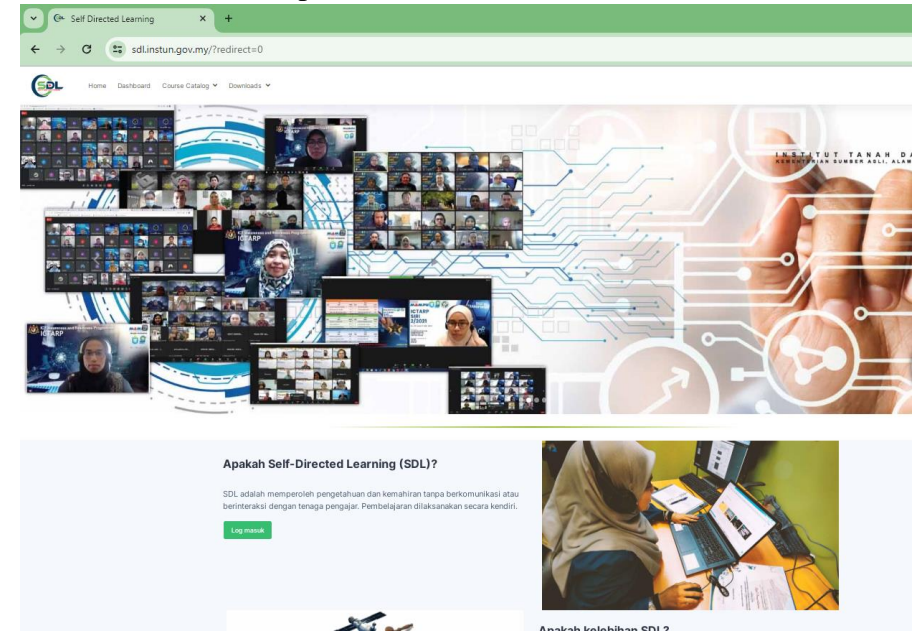

ii. Pilih **Bidang** pada **Kategori Kursus**. Klik *View*. Contohnya Bidang Teknologi Maklumat.

| BIDANG PENGURUSAN DAN BIDANG UKUR DAN BIDANG TEKNOLOGI UMUM PERUNDANGAN TANAH PEMETAAN MAKLUMAT | Kategori Kursus                            |                                            |                              |                |  |
|-------------------------------------------------------------------------------------------------|--------------------------------------------|--------------------------------------------|------------------------------|----------------|--|
|                                                                                                 | BIDANG PENGURUSAN DAN<br>PERUNDANGAN TANAH | USAN DAN BIDANG UKUR DAN NI TANAH PEMETAAN | BIDANG TEKNOLOGI<br>MAKLUMAT | UMUM           |  |
| 4 Courses View 1 Courses View 0 Courses View                                                    | 4 Courses View                             | View l Courses View                        | 2 Cennes View                | O Courses View |  |

iii. Pilihan kursus yang ada seperti dipaparan. Pilih Kursus yang dikehendaki. Contohnya Pengurusan Rangkaian Internet Protokol (IPV4).

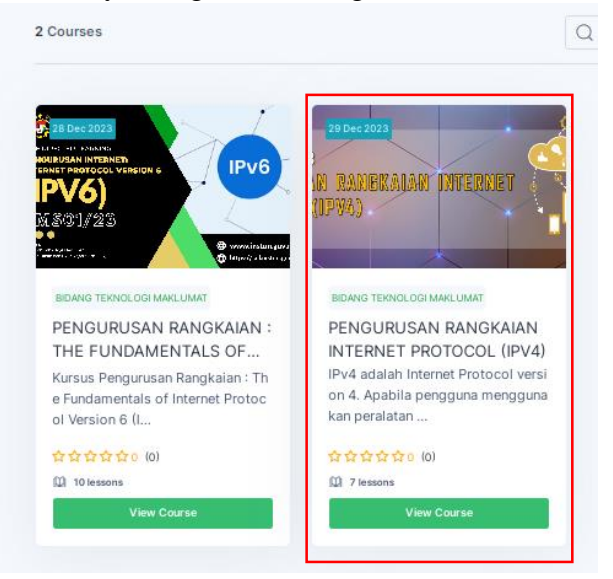

iv. Jika keluar paparan seperti berikut, maka pengguna perlu login terlebih dahulu. Klik continue untuk login.

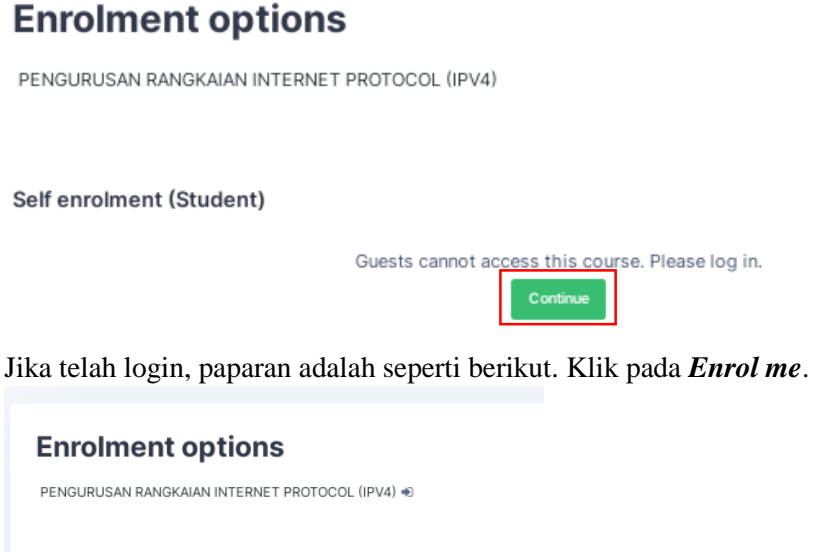

| Self enrolment (Student) |                            |
|--------------------------|----------------------------|
|                          | No enrolment key required. |
|                          | Enrol me                   |

v.

Paparan kursus adalah seperti berikut. Maklumat Kursus akan dipaparkan. vi.

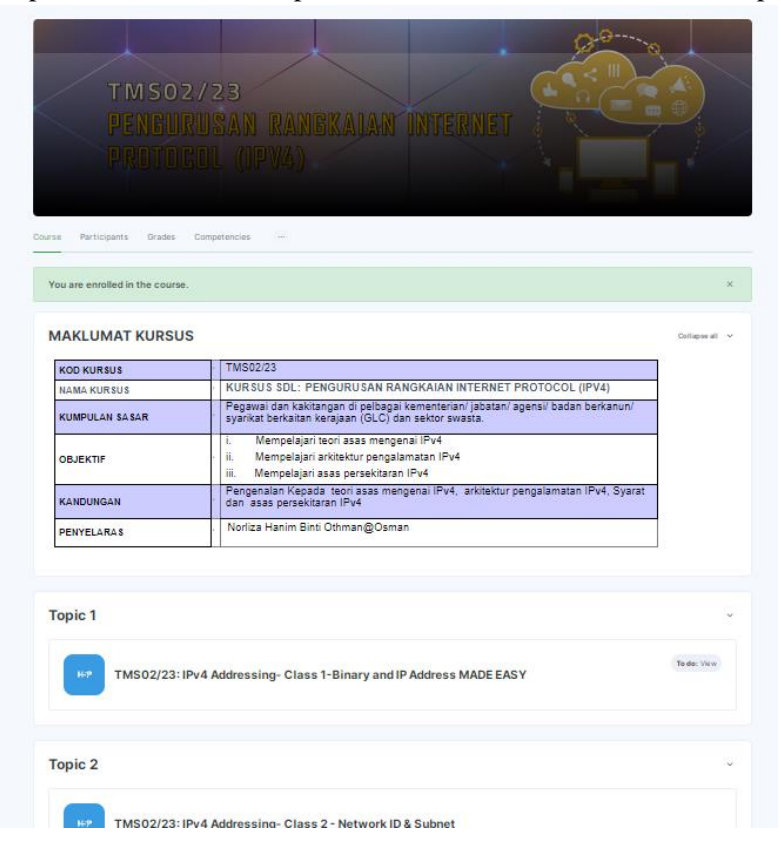

- 6. Bahan pengajaran (nota kursus).
  - Pengguna wajib melihat semua video pelajaran yang ada dan jawab semua soalan sekiranya ada. File pdf dibawah adalah tidak wajib untuk dilihat. Pengguna wajib melihat video di Topic 1 terlebih dahulu sebelum ke video di Topic 2. Video pelajaran perlu dilihat mengikut turutan contohnya Topic 1, Topic 2 dan Topic 3. Klik pada TMS02/23 : IPv4 Addressing –Class 1- Binary and IP Address MADE EASY.

| Topic 1                                                                                                    | ~           |
|----------------------------------------------------------------------------------------------------|-------------|
| TMS02/23: IPv4 Addressing- Class 1-Binary and IP Address MADE EASY                                                                                                    | To do: View |
|                                                                                                    |             |
| Topic 2                                                                                                    | ~           |
| TMS02/23: IPv4 Addressing- Class 2 - Network ID & Subnet                                                                                                    |             |
| Not available unless: The activity TMB02/23: IPv4 Addressing- Class 1-Binary and IP Address MADE EASY is marked complete                                                                                                 |             |
|                                                                                                    |             |
|                                                                                                    |             |
| Topic 3                                                                                                    | v           |
| TMS02/23: IPv4 Addressing- Class 3 - IPv4 Class System                                                                                                    |             |
| Not available unless:     The activity TM502/23: IPv4 Addressing- Class 2 - NetworkID & Subnet is marked complete     The activity TM502/23: IPv4 Addressing- Class 1-Binary and IP Address MADE EASY is marked complete |             |
|                                                                                                    |             |

ii) Paparan adalah seperti berikut. Pengguna perlu melihat video yang dipaparkan sehingga **selesai**.

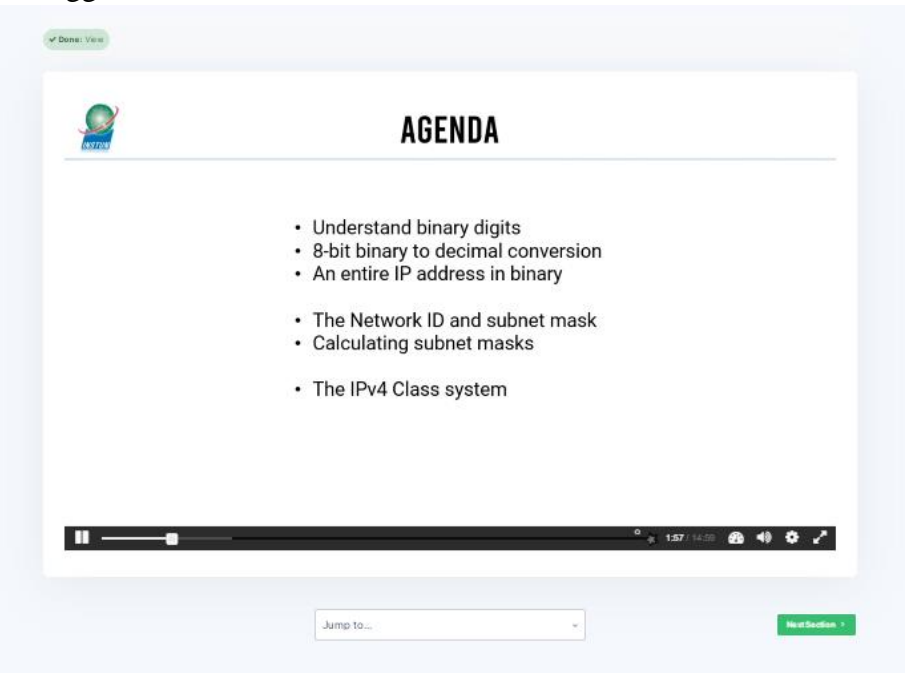

iii) Klik pada *next Section* setelah video **selesai**. Klik pada **tajuk** video untuk melihat video yang kedua.

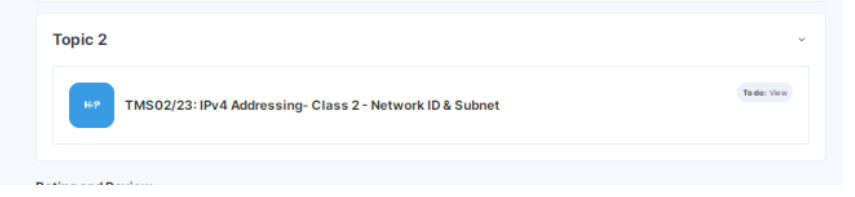

iv) Video yang kedua dipaparkan. Ulangi proses untuk video seterusnya.

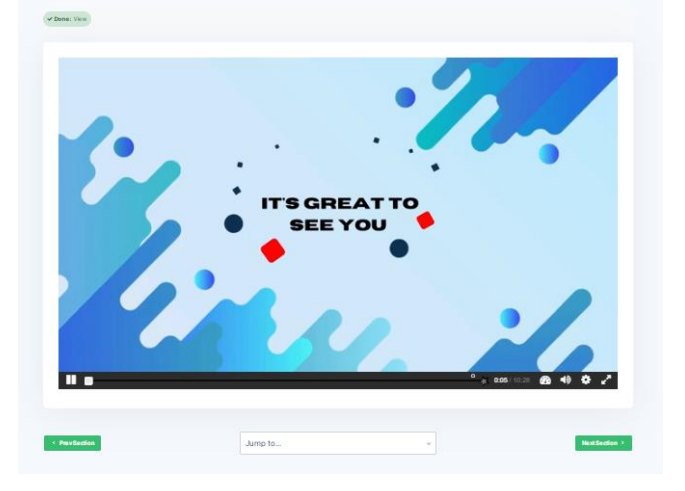

v) Pada sebelah kanan di *Course Menu*, jika paparan pada nota telah berwarna hijau maka video tersebut telah selesai (*done*) dilihat oleh pengguna.

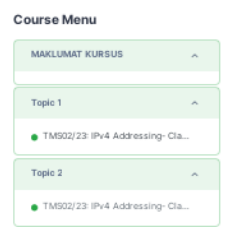

vi) Atau pengguna perlu klik pada kod kursus di breadcrumps seperti berikut.

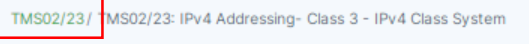

Paparan *done* pada video akan kelihatan menunjukkan pengguna **telah melihat** video tersebut.

| Topic 1                                                            | ~            |
|--------------------------------------------------------------------|--------------|
| TMS02/23: IPv4 Addressing- Class 1-Binary and IP Address MADE EASY | v Done: Visw |
|                                                                    |              |
| Topic 2                                                            | v            |
| 149 TMS02/23: IPv4 Addressing- Class 2 - Network ID & Subnet       | ✓ Dane: View |
|                                                                    |              |
|                                                                    |              |
| Topic 3                                                            | ~            |
| ۲MS02/23: IPv4 Addressing- Class 3 - IPv4 Class System             | ✓ Dane: View |

# 7. Kuiz

Anda perlu menjawab kuiz yang disediakan.

i. Klik pada kuiz.

| KUIZ | ~                                   |
|------|-------------------------------------|
|      | ✓ Done: View To do: Receive a grade |

ii. Klik pada Attempt quiz.

| Attempt quiz<br>Attempts allowed: 1 |         |   |                 |
|-------------------------------------|---------|---|-----------------|
| Grade to pass: 10.00 out of 10.00   |         |   |                 |
| Previous Activity                   | Jump to | v | Next Activity > |

iii. Jawab semua soalan. Klik pada Next page untuk soalan seterusnya.

| Back                                                       |                              |
|------------------------------------------------------------|------------------------------|
| Question 1<br>Not yet<br>answered<br>Marked out of<br>1,00 | true or false O True O False |
| ₹ Flag<br>question                                         |                              |

iv. Setelah selesai, tekan pada *Finish attempt*.

| Back                                                                     |                                                          |
|--------------------------------------------------------------------------|----------------------------------------------------------|
| Question 6<br>Answer saved<br>Marked out of<br>100<br>V Flag<br>question | Why is feedback important during the onboarding process? |
| Previous page                                                            | Finish attempt                                           |

v. Tekan pada *Submit all and finish.* 

| Submit all your answers and fi                 | nish? ×               |
|------------------------------------------------|-----------------------|
| Once you submit your answers, you change them. | won't be able to      |
| Cancel                                         | Submit all and finish |
|                                                | Answer saved          |
|                                                | Answer saved          |
|                                                | Answer saved          |
|                                                | Answer saved          |
|                                                | Answer saved          |
|                                                | Return to attempt     |

# vi. Klik pada *finish review*.

| Question 3       What is the importance of creating a culture of feedback during onboarding training?         Correct <ul> <li>Mark 33.00</li> <li>out of 33.00</li> <li>b. It creates a culture of competition and conflict</li> <li>b. It increases workplace productivity</li> <li>in the last of the constraint of the constraint of t</li></ul> |                                                                                                    |               |
|----------------------------------------------------------------------------------------------------|----------------------------------------------------------------------------------------------------|---------------|
|                                                                                                    | The correct answer is: It helps to foster a sense of belonging and collaboration within the organization | Finish review |

vii. Markah ada dipaparkan. Kuiz anda telah **selesai**.

| ✓ Done: View ✓ Done: Receive a grade                                                  |                                                         |               |                |        |  |
|---------------------------------------------------------------------------------------|---------------------------------------------------------|---------------|----------------|--------|--|
| Re-attempt quiz<br>Grading method: Highest grade<br>Summary of your previous attempts |                                                         |               |                |        |  |
| Attempt                                                                               | State                                                   | Marks / 99.00 | Grade / 100.00 | Review |  |
| 1                                                                                     | Finished<br>Submitted Monday, 27 November 2023, 3:35 PM | 99.00         | 100.00         | Review |  |
|                                                                                       | Highest grade: 100.00 / 100.00.                         |               |                |        |  |

# 8. Penilaian.

Sebelum membuat penilaian, Anda perlu melengkapkan

- a) Semua video pelajaran.
- b) Kuiz
- i. Untuk ke paparan Penilaian, klik pada kod kursus (cth:KP2).

| KP2, KUIZ    |                                  |
|--------------|----------------------------------|
|              |                                  |
| Started on   | Monday, 9 October 2023, 11:43 AM |
| State        | Finished                         |
| Completed on | Monday, 9 October 2023, 12:16 PM |
| Time taken   | 33 mins 16 secs                  |
| Marks        | 500/600                          |
| Grade        | 8.33 cut of 10.00 (83.33%)       |

# ii. Klik pada **penilaian**.

| PENILAIAN | ~                                     |
|-----------|---------------------------------------|
| PENILAIAN | To do: View<br>To do: Submit feedback |

iii. Jawab penilaian. Klik pada Answer the questions.

iv. Jawab semua soalan. Klik pada Next Page untuk soalan seterusnya.

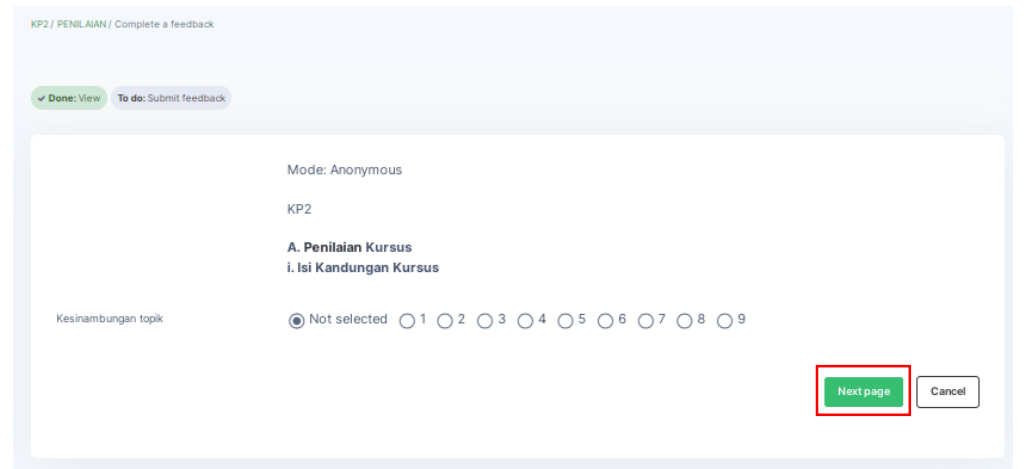

# v. Setelah selesai klik Continue.

| Your answers have been saved. Thank you. |          | × |
|------------------------------------------|----------|---|
| ✓ Done: View ✓ Done: Submit feedback     |          |   |
|                                          | Continue |   |
|                                          |          |   |

vi. Penilaian telah selesai.

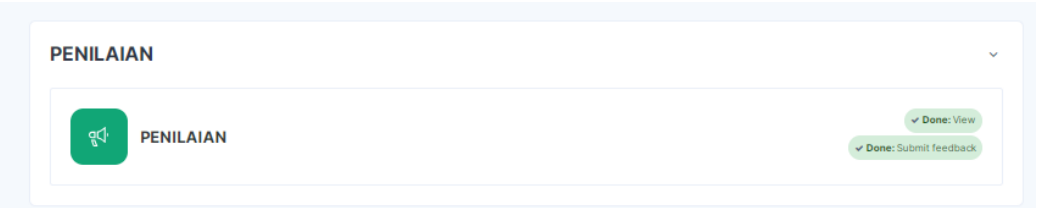

9. Sijil

### i. Pastikan anda telah klik pada:

- a. Semua video pelajaran.
- b. Kuiz.
- c. Penilaian.

## ii. Untuk mendapatkan sijil kursus klik pada SIJIL.

| SIJIL |       |  |  |  |  | ~           |
|-------|-------|--|--|--|--|-------------|
|       | SIJIL |  |  |  |  | To do: View |
|       |       |  |  |  |  |             |

## iii. Klik pada View certificate.

| KP2 / SIJIL      |  |  |
|------------------|--|--|
|                  |  |  |
| To do: View      |  |  |
|                  |  |  |
| View certificate |  |  |
|                  |  |  |

iv. Sijil kursus akan dipaparkan. Klik pada ikon **download** untuk menyimpan sijil atau klik ikon **print** untuk mencetak sijil.

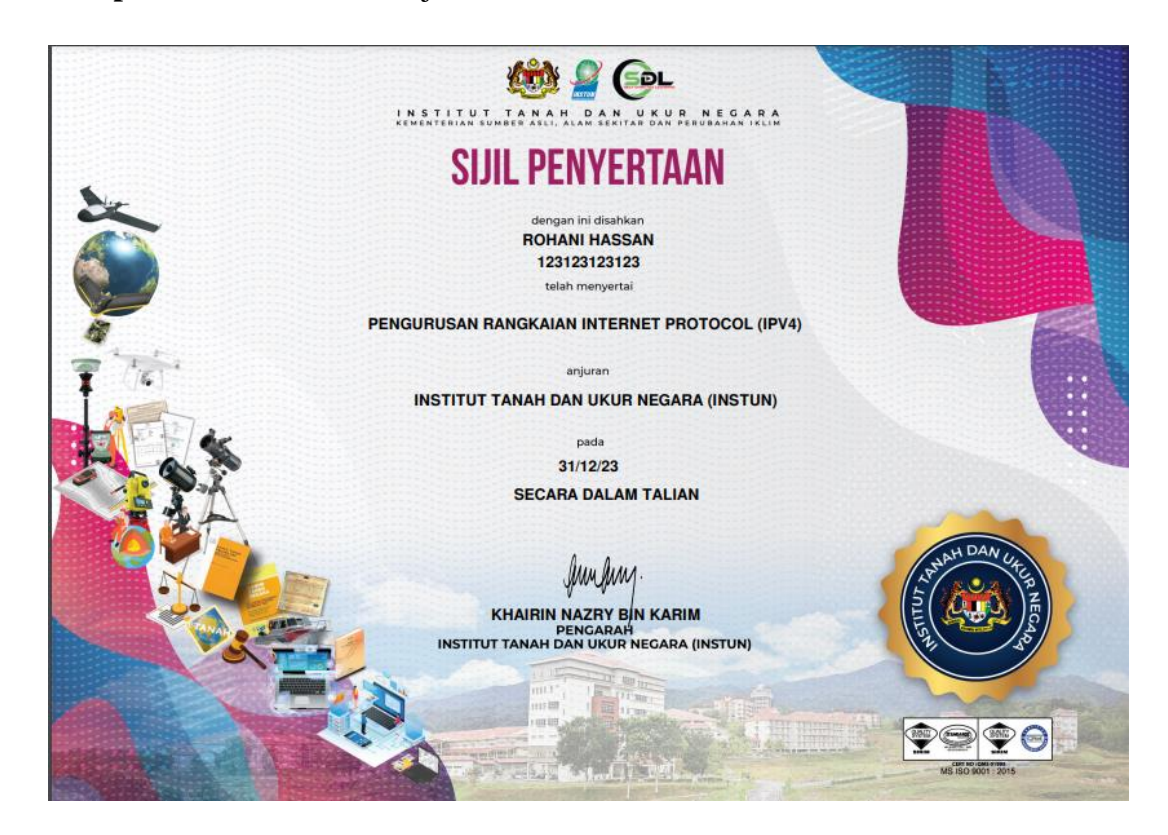

# 10. Star Rating

i. Pengguna digalakkan untuk membuat undian star rating bagi kursus. Klik pada Write a Riview.

| 5               | 100% | **** |
|-----------------|------|------|
| *****           |      |      |
| 1 Course Rating |      | **** |
|                 |      | **** |

ii. Klik untuk bilangan bintang berserta komen di ruangan Submit Course Review.

| Rating and Review               |      |              |
|---------------------------------|------|--------------|
| 5<br>* * * *<br>1 Course Rating | 100% |              |
| Submit Course Review            |      |              |
| Cancel Submit<br>Reviews        |      | All Patients |

iii. Setelah Submit, undian anda akan **diproses oleh Admin dan dipaparkan sekiranya** admin telah meluluskan undian anda.

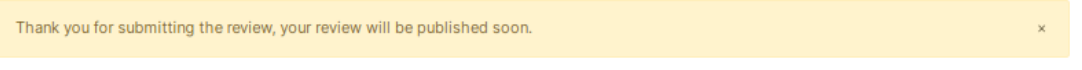